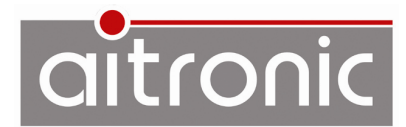

## PC-Einrichtung für Inventur mit Adverics

## MTWin-Ordner

Befinden sich unter C: MTWin noch Dateien von der Inventur für Jahr jjjj, sind diese in den neu anzulegenden Ordner

C:\MTWin\INVjjjj

zu verschieben. Die Dateien der aktuellen Inventur werden im Verzeichnis

C:\MTWin

gespeichert.

## MTWin-Einstellungen

- Falls das LogiScan-1100 am USB-Port angeschlossen sein sollte: USB-Verbindung trennen
- MTWin starten. Es wird das Fenster f
  ür Station #1 (COM-Port) angezeigt:

| 🔀 MTWin 5                             |              | —        | o x |  |  |
|---------------------------------------|--------------|----------|-----|--|--|
| Datei Station Funktion                | Option Hilfe |          |     |  |  |
|                                       | 8            | <b>*</b> | SH  |  |  |
| STATION #1                            |              |          |     |  |  |
|                                       | Port:        | 3        |     |  |  |
| AP :                                  | File :       |          |     |  |  |
| BP:                                   | S/N:         |          | -   |  |  |
|                                       | Rec:         |          |     |  |  |
| Station ist freil                     |              |          |     |  |  |
| 36                                    |              |          |     |  |  |
| C:\Users\Public\Documents\MTWin5\data |              |          |     |  |  |
|                                       |              |          |     |  |  |
|                                       |              |          |     |  |  |
|                                       |              |          | 0   |  |  |

 Durch das Anschließen des LogiScan-1100 an einen USB-Port öffnet. MTWin das Fenster Station USB-Port:

| 🞇 MTWin 5                                    | -                 | - 🗆           | × |  |  |  |
|----------------------------------------------|-------------------|---------------|---|--|--|--|
| Datei Station Funktion Opti                  | on Hilfe          |               |   |  |  |  |
| *                                            | 🛄 🐴               | *             |   |  |  |  |
| STATION #1                                   |                   |               | _ |  |  |  |
| STATION USB-Port                             |                   |               |   |  |  |  |
| A LogiScan-1100<br>0: AP: 08028 1.62<br>B ca | Port: File : IN   | JSB<br>V.000  |   |  |  |  |
| BP:                                          | S/N: 53<br>Rec: 0 | 30867<br>0000 |   |  |  |  |
| Daten gesperrt!                              |                   |               |   |  |  |  |
|                                              |                   | (             | ) |  |  |  |

Menüfunktion Option → Übertragung ausführen und folgende Einstellungen vornehmen:

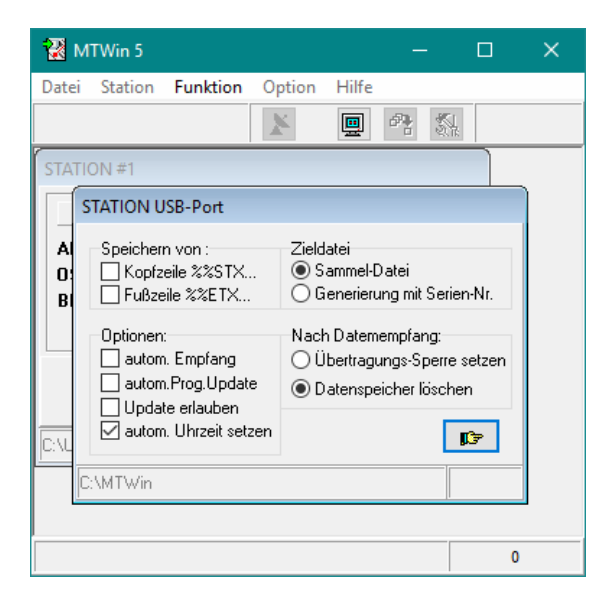

- Fenster durch Klicken auf den Button mit der Hand schließen.
- Menüfunktion Option -> Verzeichnisse ausführen und folgende Einstellungen vornehmen:

| 🚼 MTWin 5                                                        |                                                  | —              | o x       |
|------------------------------------------------------------------|--------------------------------------------------|----------------|-----------|
| Datei Station <b>Fu</b>                                          | unktion Option                                   | Hilfe          |           |
|                                                                  | *                                                | <b>.</b>       | S4.       |
| STATION #1                                                       |                                                  |                |           |
| STATION USB-                                                     | Port                                             |                |           |
| Al<br>O: Prg.Verzeichni<br>Bl<br>Zielverzeichnis<br>Empfangsdate | s: C:\Users\Public\<br>: C:\MT\Win<br>i: INV.### | \Documents\MT∨ | Vii       |
|                                                                  |                                                  |                |           |
| <u></u>                                                          |                                                  |                | <u>II</u> |
|                                                                  |                                                  |                | 0         |

- Fenster durch Klicken auf den Button mit der Hand schließen.
- Das Verzeichnis C: \MTWin muss als Zielverzeichnis f
  ür die Inventurdaten im Adverics-Warenwirtschaftssystem eingetragen werden